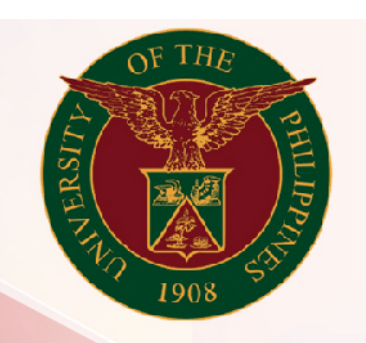

## University of the Philippines

# SPCMIS

Supplies, Procurement, and Campus Management Information System

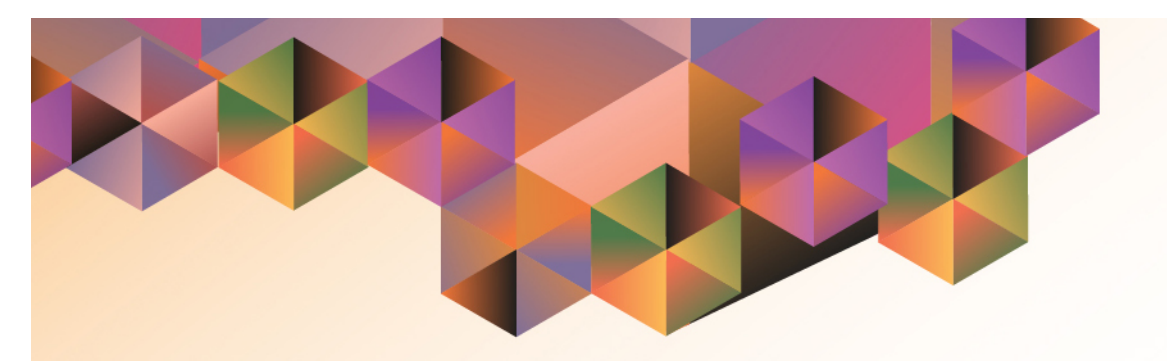

## **BILLING RIS**

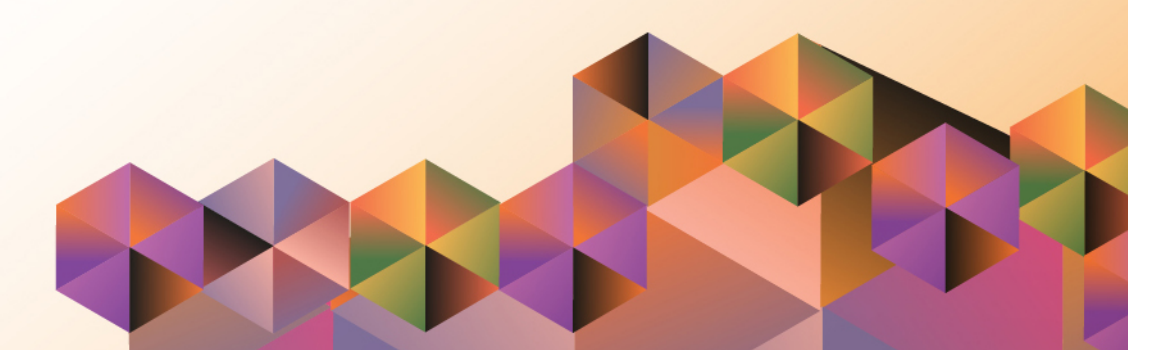

### SPCMIS User Manual iProcurement

| Author:        | Julius Ermitanio & Michael Angelo Soliven |
|----------------|-------------------------------------------|
| Creation Date: | 27 October 2014                           |
| Last Updated:  | 28 February 2017                          |
| Document Ref:  | SPCMIS User Manual – Generate RFQ         |
| Version:       | 3.1                                       |

#### **Approvals:**

Recommending Approval:

Approved by:

#### 1. DOCUMENT CONTROL

#### 1.1 Change Record

| Date             | Author                                      | Version | Change Reference:        |
|------------------|---------------------------------------------|---------|--------------------------|
| 15 February 2014 | Julius Ermitanio&<br>Michael Angelo Soliven | 1.0     | Initial Issue and review |
| 30 October 2014  | Julius Ermitanio&<br>Michael Angelo Soliven | 2.0     | Update                   |

#### 2. Description

| Script ID          | UMSP120520                                                  |
|--------------------|-------------------------------------------------------------|
| Script Name        | Billing RIS                                                 |
| Information System | Supplies, Property and Campus Management Information System |
| Functional Domain  | Inventory                                                   |
| Purpose            |                                                             |
| Data Requirement   |                                                             |
| Dependencies       |                                                             |
| Scenario           |                                                             |
| Author             | Julius Ermitanio& Michael Angelo Soliven                    |

**NOTE:** Based from the submitted Summary of Transacted RIS, Budget Office will process (or post the earmarked PPMP) the billing of items received by each Requesting Unit.

- **STEP 1** Open the Budget Journal Entry Window (Refer to **STEP 1 STEP 3** from **bit.ly/eupobligation**)
- **STEP 2** Search for the previously earmarked PPMP for a particular Requesting unit.
- **STEP 3** Compare the previously earmarked amount with the amount of Summary of Transacted RIS. If amounts are not the same, update the earmark details and save. Summary of Transacted RIS should be the amount in the earmark details. Otherwise, proceed to next step.
- **STEP 4 POST** the earmarked amount. Take note of the generated number.

#### **Result Information:**

#### **Expected Results:**

Billed Transacted RIS.

DISCLAIMER: The screenshots in this document are for illustration purposes only and may not be the same as the final user interface.